Sent May 18, 2023

Dear PeopleAdmin Users,

As a follow-up to the recent notification of the new fully integrated HR and Payroll system, UKG Ready, we are happy to report the first phase is in progress. During this phase, which will take place over early summer, the following PeopleAdmin modules will be replaced:

- Position/Posting management
- Applicant Tracking
- Onboarding system

There will be an impact to the posting of new faculty, staff and student jobs. In our continuing effort to improve service and efficiency, Pace University's Talent Acquisition team will be partnering with area hiring managers to streamline the hiring process during the transition from PeopleAdmin to UKG Ready.

Additional details about the transition and training will follow. In the meantime, it is critical that all open postings are reviewed, and applicants are updated via PeopleAdmin to confirm their final status in the hiring process by June 30, 2023 (see attached instructions).

Look for more information about what's changing and when on the dedicated <u>HR News and Events</u> webpage.

Share your questions or feedback here: <u>HRWorks@pace.edu</u>.

## Updating the Workflow State of Applicants 7

• Visit <u>careers.pace.edu/hr</u>

| Pace University Forgot Password? Please click this link to be routed back Portal to Reset your Password | to the Applicant |
|----------------------------------------------------------------------------------------------------|------------------|
| Username                                                                                                |                  |
| Password                                                                                                |                  |
| Log In                                                                                                  |                  |
| Authenticate with single sign n? <mark>SSO Auther</mark>                                                | ntication        |

- Click SSO Authentication link to log in with Pace credentials
- Ensure your user group is O <sup>'</sup># <sup>'</sup>in upper right-hand corner (below your name)

| User Group:  |   |
|--------------|---|
| Search Chair | ~ |

• Navigate to Postings and select the type of post

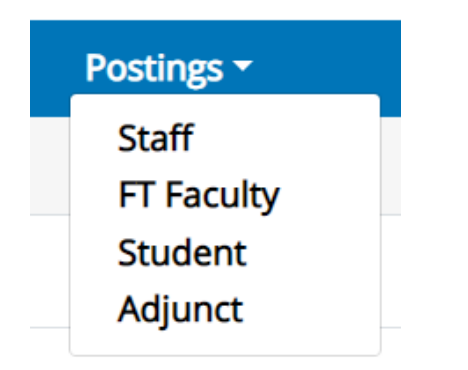

- Choose the posting you'd like to status the applicants of
- Click Applicants

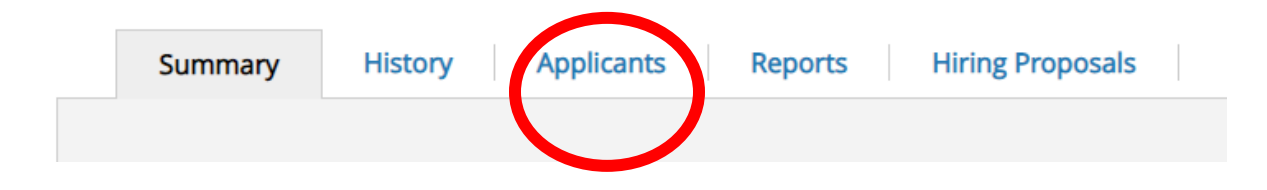

• Click checkmark next to the applicant's name you'd like to status

| Applicant Last<br>Name | Applicant First<br>Name | Documents            | Posting<br>Number | Workflow State (Internal) | Application Date             | Are you a Pace<br>alumni? | Are you<br>currently a<br>Pace<br>employee? | (Actions) |
|------------------------|-------------------------|----------------------|-------------------|---------------------------|------------------------------|---------------------------|---------------------------------------------|-----------|
|                        | _                       | Resume, Cover Letter | S01624P           | Review by Department      | October 17, 2022 at 08:56 AM | No                        | No                                          | Actions 🗸 |

• Click the Action Button

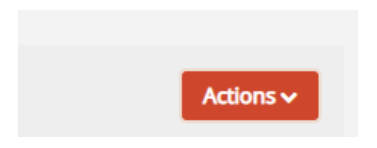

- Then click "Move in Workflow"
  - If you don't see this option, please refer to page 3 to move your applicants through the workflow.

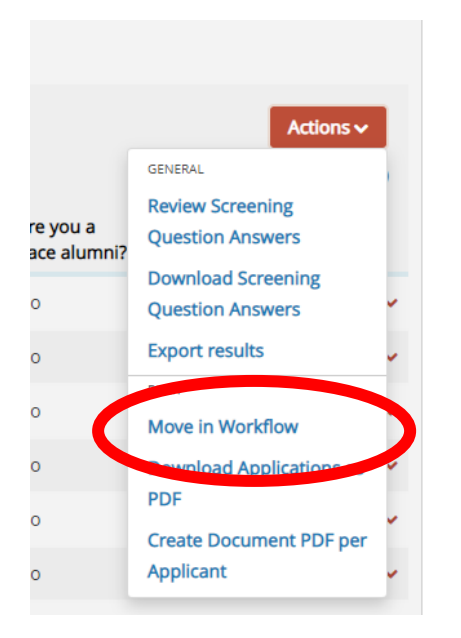

• Select the desired workflow state of the candidate and click "Save changes"

| Applicant | Current State        | New State                                                                                                    | Reason                                         |       |
|-----------|----------------------|----------------------------------------------------------------------------------------------------|------------------------------------------------|-------|
|           | Review by Department | Select a workflow state<br>Select a workflow state<br>Not interviewed, Not Hired Internal - Ema<br>Request for Interview<br>Not Interviewed, Not Hired External - Em | I at Filled<br>all at Filled<br>Save changes C | ancel |

When reviewing an application, you can also individually change an applicant's workflow state by clicking "Take Action on Job Application"

| Job application:              |          | (Staff) |
|-------------------------------|----------|---------|
| Current Status: Review by Dep | partment |         |
| Application form: Application |          |         |

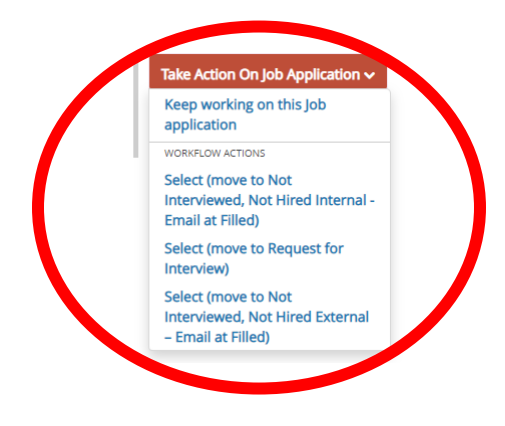

• Visit <u>careers.pace.edu/hr</u>

| Pace Univ<br>Forgot Password?<br>Portal to Reset you | Please click this link to be routed back to the Applicant<br>ur Password |
|------------------------------------------------------|--------------------------------------------------------------------------|
| Username                                             |                                                                          |
| Password                                             |                                                                          |
|                                                      | Log In                                                                   |
| Authe                                                | nticate with single sign on? <b>550 Authentication</b>                   |

• Click SSO Authentication link to log in with Pace credentials

V

• Ensure your user group is Applicant Reviewer in upper right-hand corner (below your name)

## User Group:

Applicant Reviewer

• Navigate to Postings and select the type of post

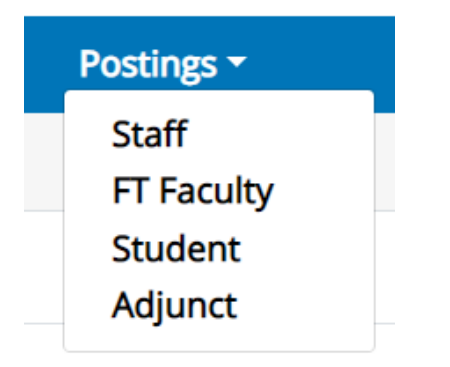

- Choose the posting you'd like to status the applicants of
- Click Applicants

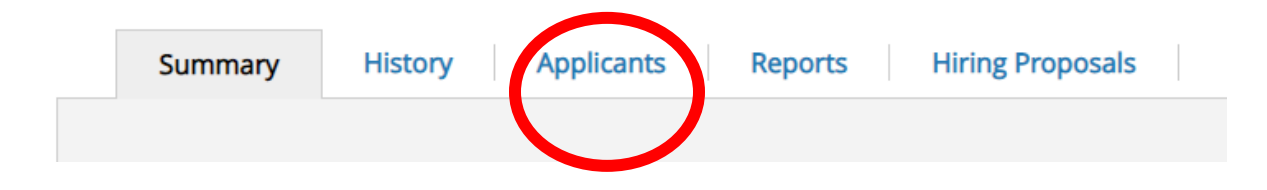

• Click checkmark next to the applicant's name you'd like to status

| Applicant Last<br>Name | Applicant First<br>Name | Documents            | Posting<br>Number | Workflow State (Internal) | Application Date             | Are you a Pace<br>alumni? | Are you<br>currently a<br>Pace<br>employee? | (Actions) |
|------------------------|-------------------------|----------------------|-------------------|---------------------------|------------------------------|---------------------------|---------------------------------------------|-----------|
|                        | _                       | Resume, Cover Letter | S01624P           | Review by Department      | October 17, 2022 at 08:56 AM | No                        | No                                          | Actions 🗸 |

• Click the Action Button

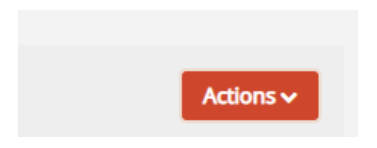

- Then click "Move in Workflow"
  - If you don't see this option, please refer to page 3 to move your applicants through the workflow.

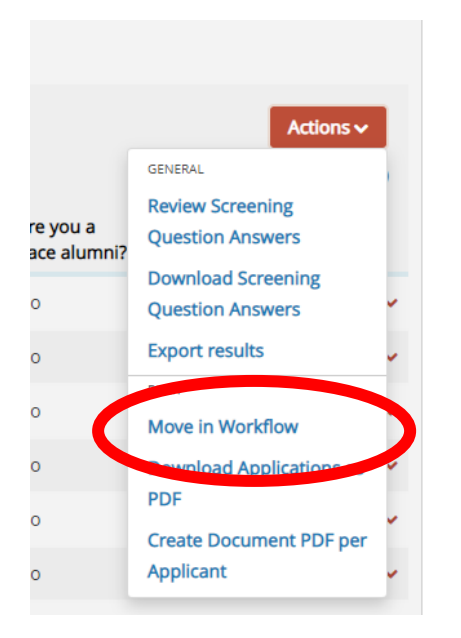

• Select the desired workflow state of the candidate and click "Save changes"

| Applicant | Current State        | New State                                                                                                    | Reason                                         |       |
|-----------|----------------------|----------------------------------------------------------------------------------------------------|------------------------------------------------|-------|
|           | Review by Department | Select a workflow state<br>Select a workflow state<br>Not interviewed, Not Hired Internal - Ema<br>Request for Interview<br>Not Interviewed, Not Hired External - Em | I at Filled<br>all at Filled<br>Save changes C | ancel |

When reviewing an application, you can also individually change an applicant's workflow state by clicking "Take Action on Job Application"

| Job application:              |          | (Staff) |
|-------------------------------|----------|---------|
| Current Status: Review by Dep | partment |         |
| Application form: Application |          |         |

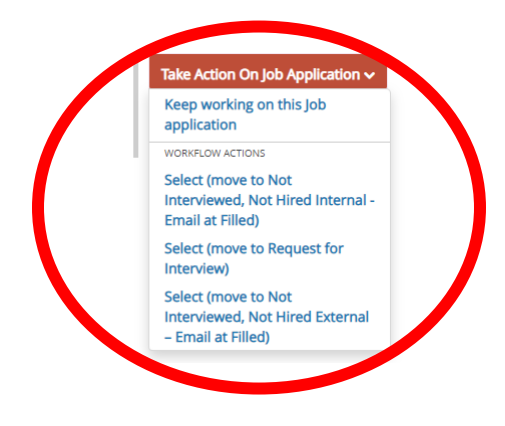